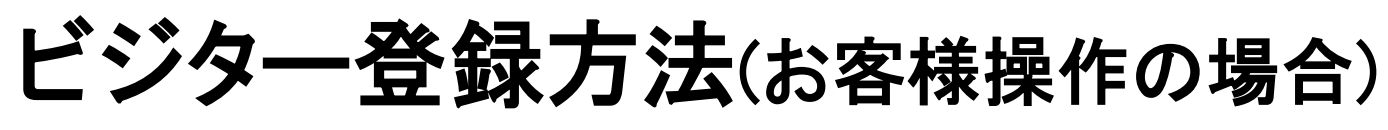

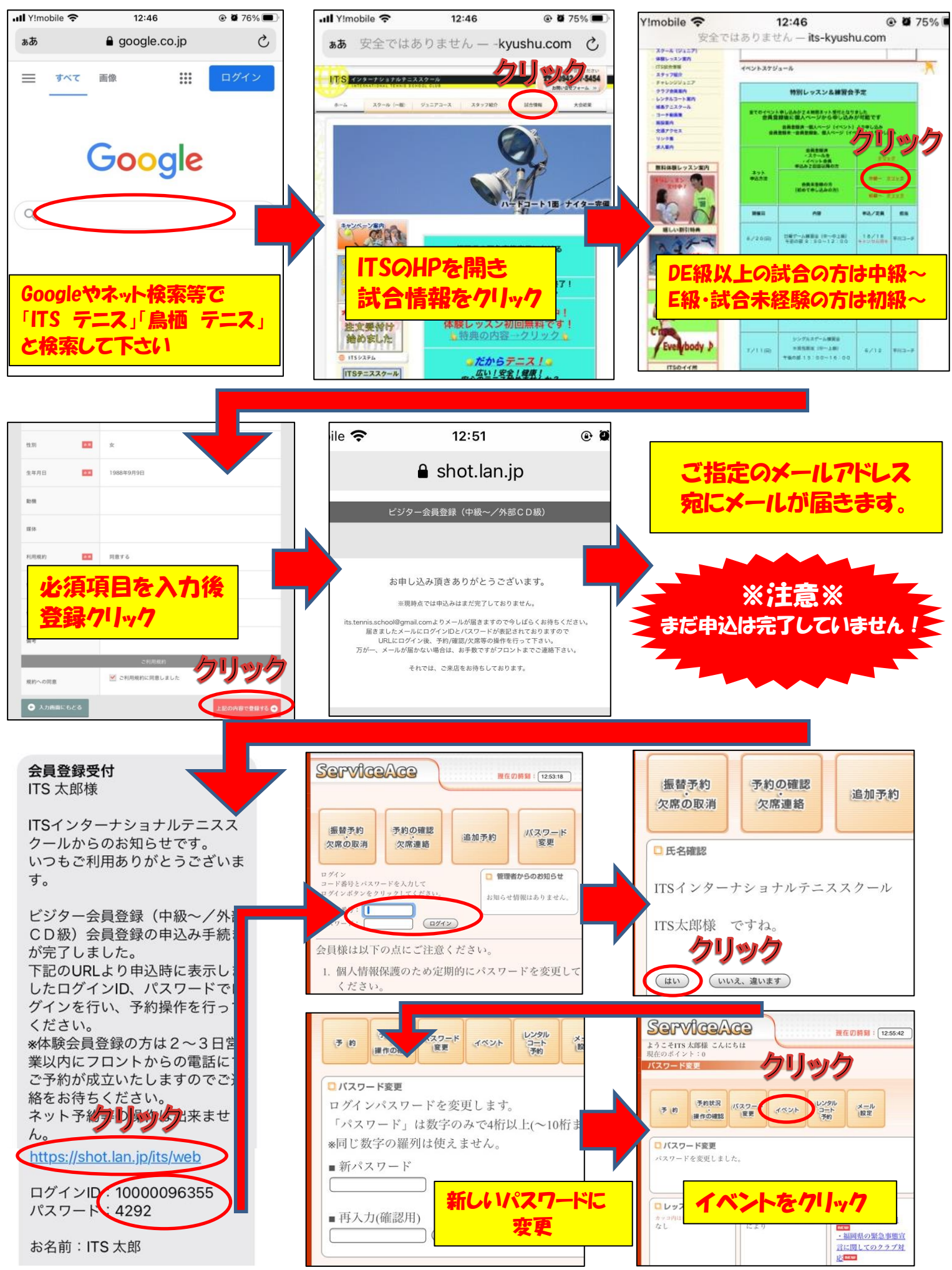

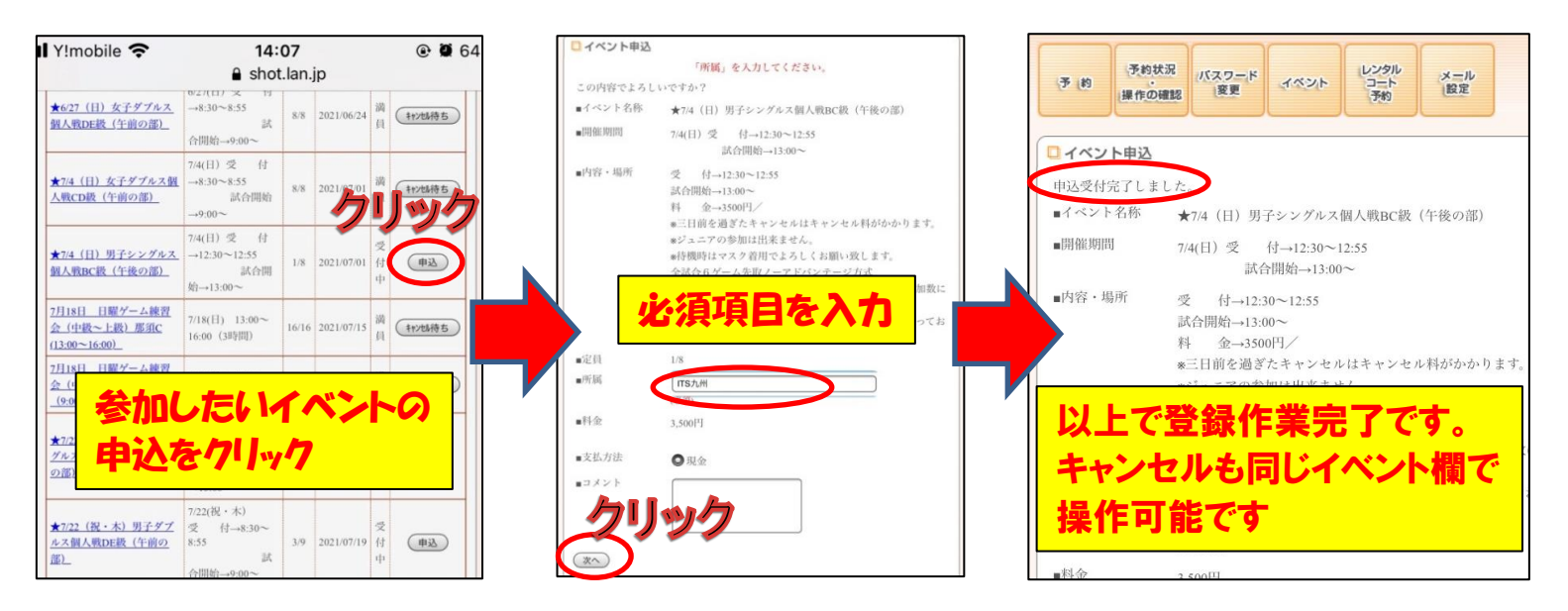

## メールが届かなかった場合・・・

ITSからメールが届かなかった場合は、ITSアドレスを受信指定してもらう必要が あります。各携帯会社のメール設定からits.tennis.school@gmail.comのアドレスを 受信設定してください。

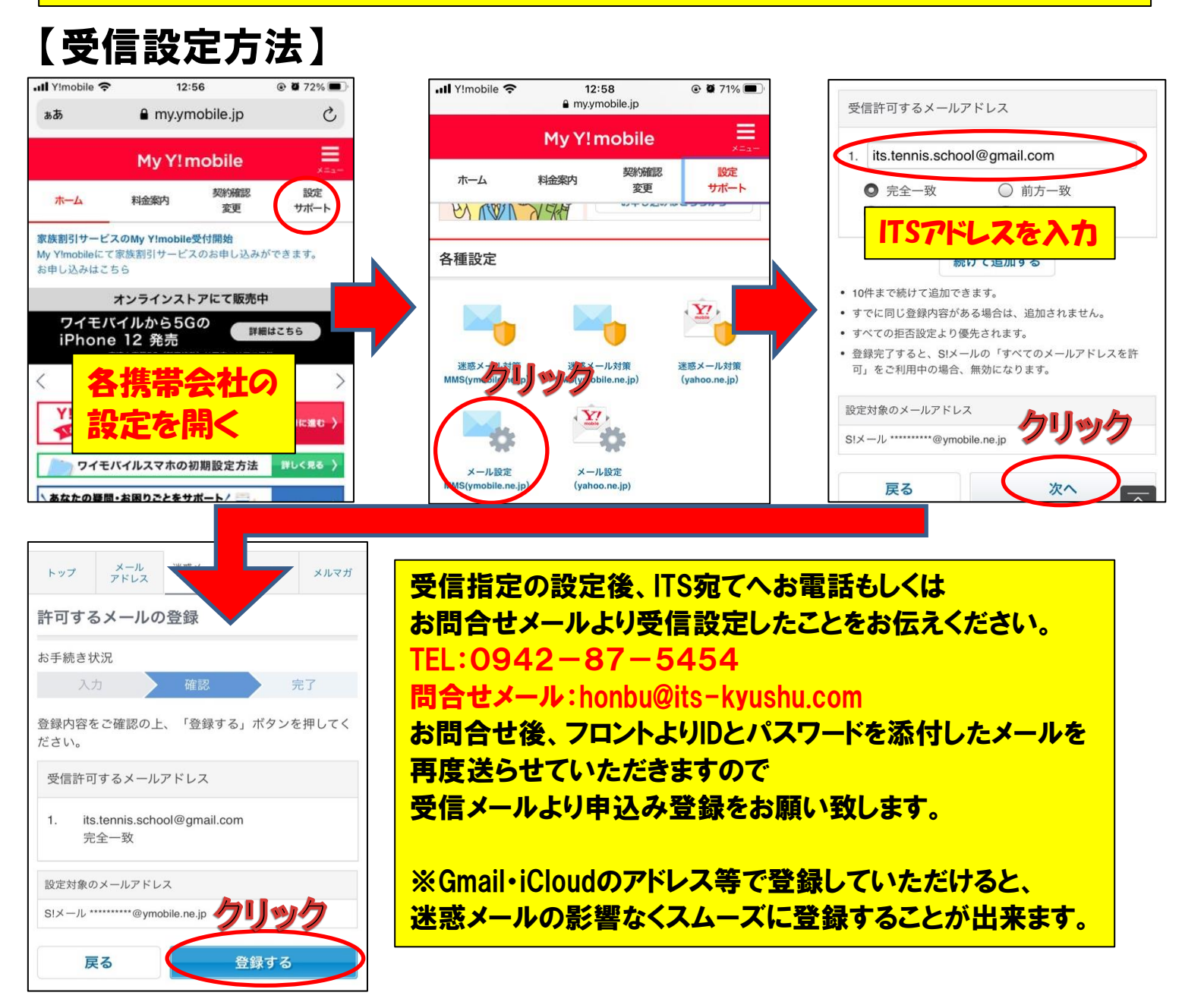